### 1-1. Connectic diagram example

Set as bellow.

∎STEP1

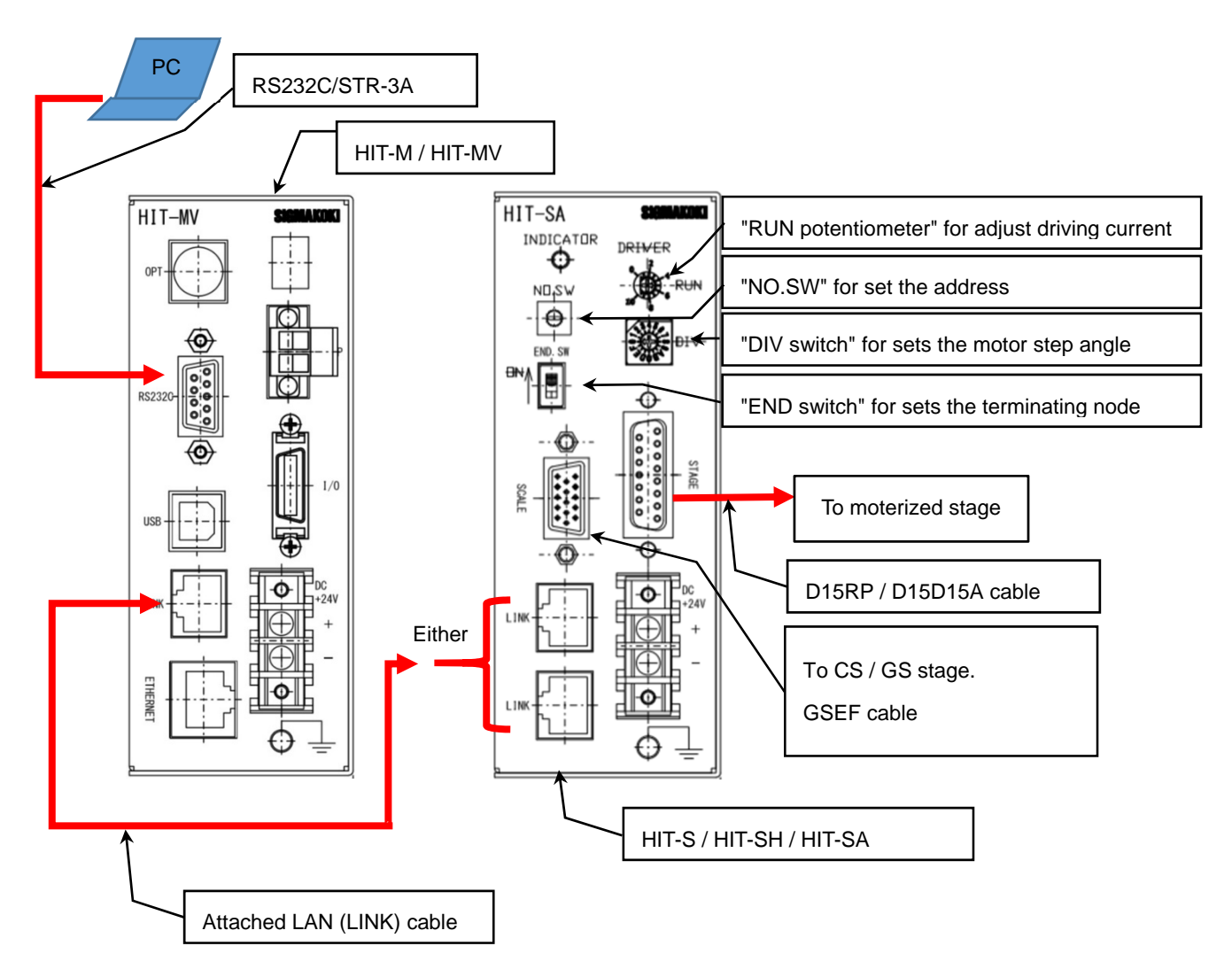

Fig.1-1-1 Connectic diagram example

# (Quick manual) How to connect communication to with RS232C cable.

1st edition

Set as bellow.

## ■STEP2

① Turn on (power), of slave controller(HIT-S / HIT-SH / HIT-SA).

Next,

2 Turn on (power), of master controller(HIT-M / HIT-MV).

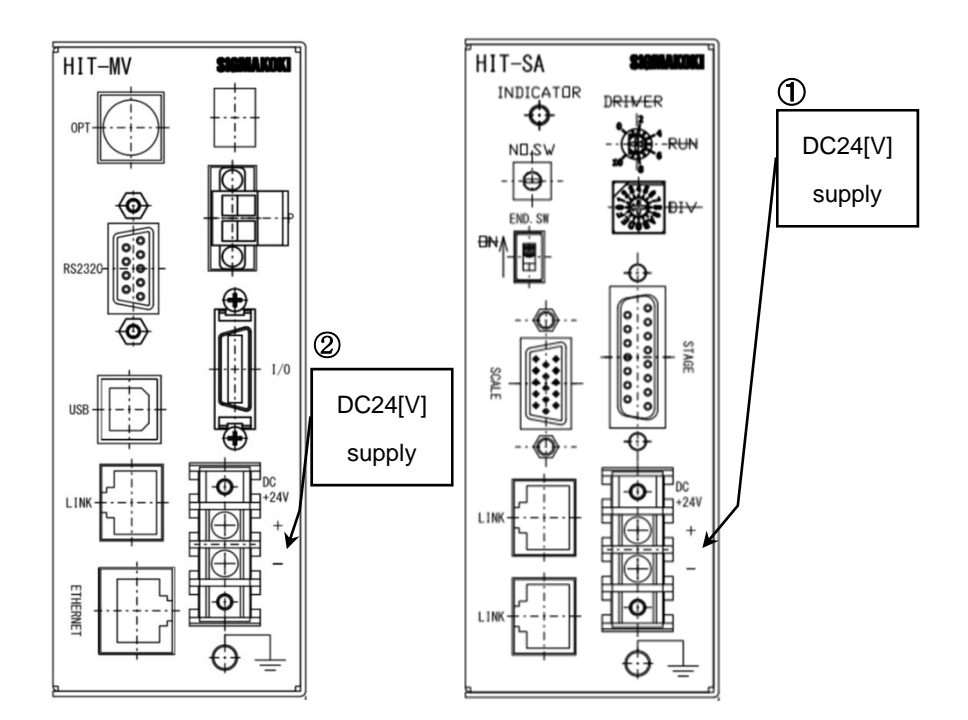

Fig.1-1-2 Connectic diagram example

# NOTE:

Make sure to turn on the power of slave controller(HIT-S / HIT-SH / HIT-SA) before master controller(HIT-M / HIT-MV).

# 1-2. Example for setting SGsample

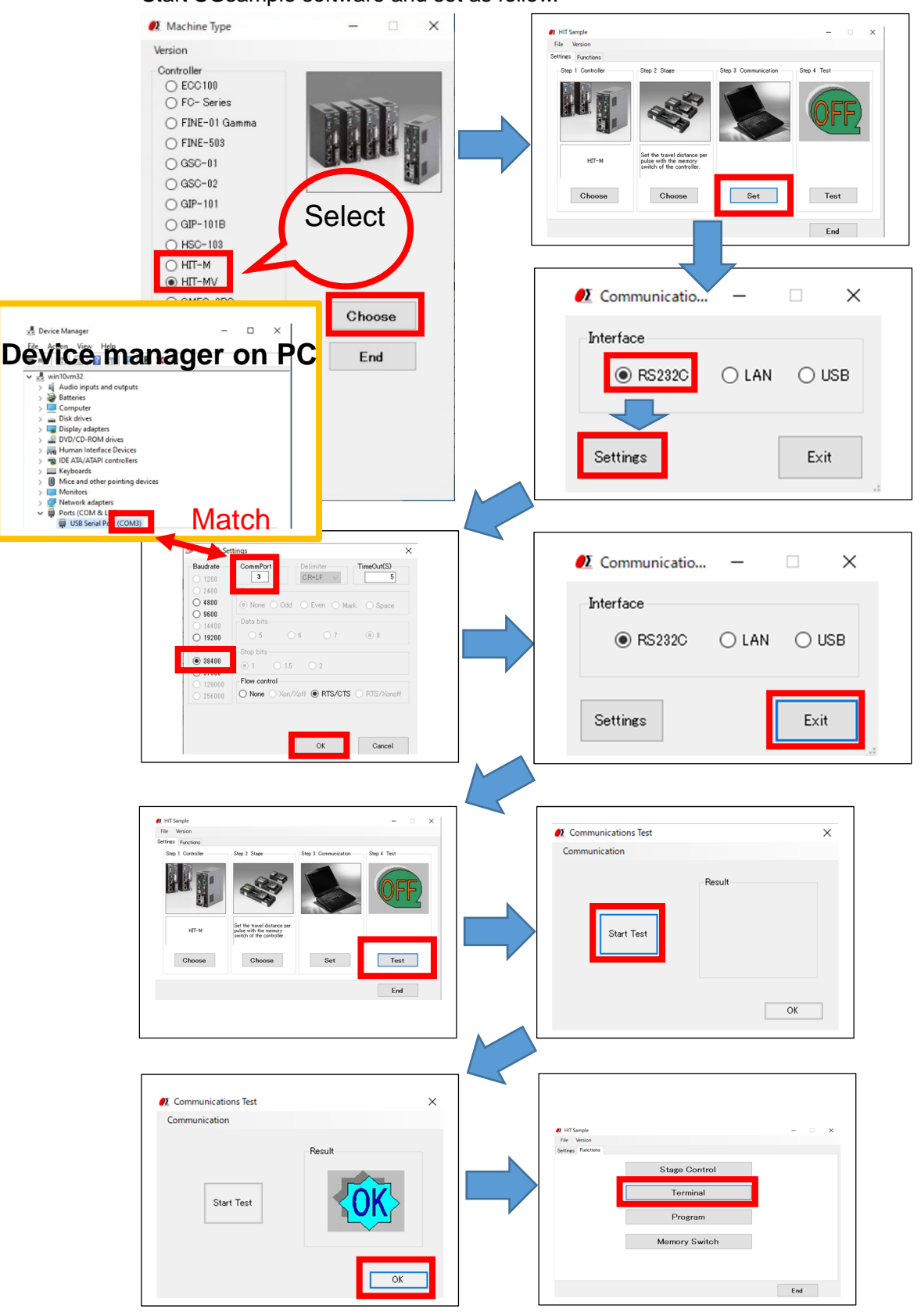

Start SGsample software and set as follow.

#### (Quick manual) How to connect communication to with RS232C cable. 1st edition

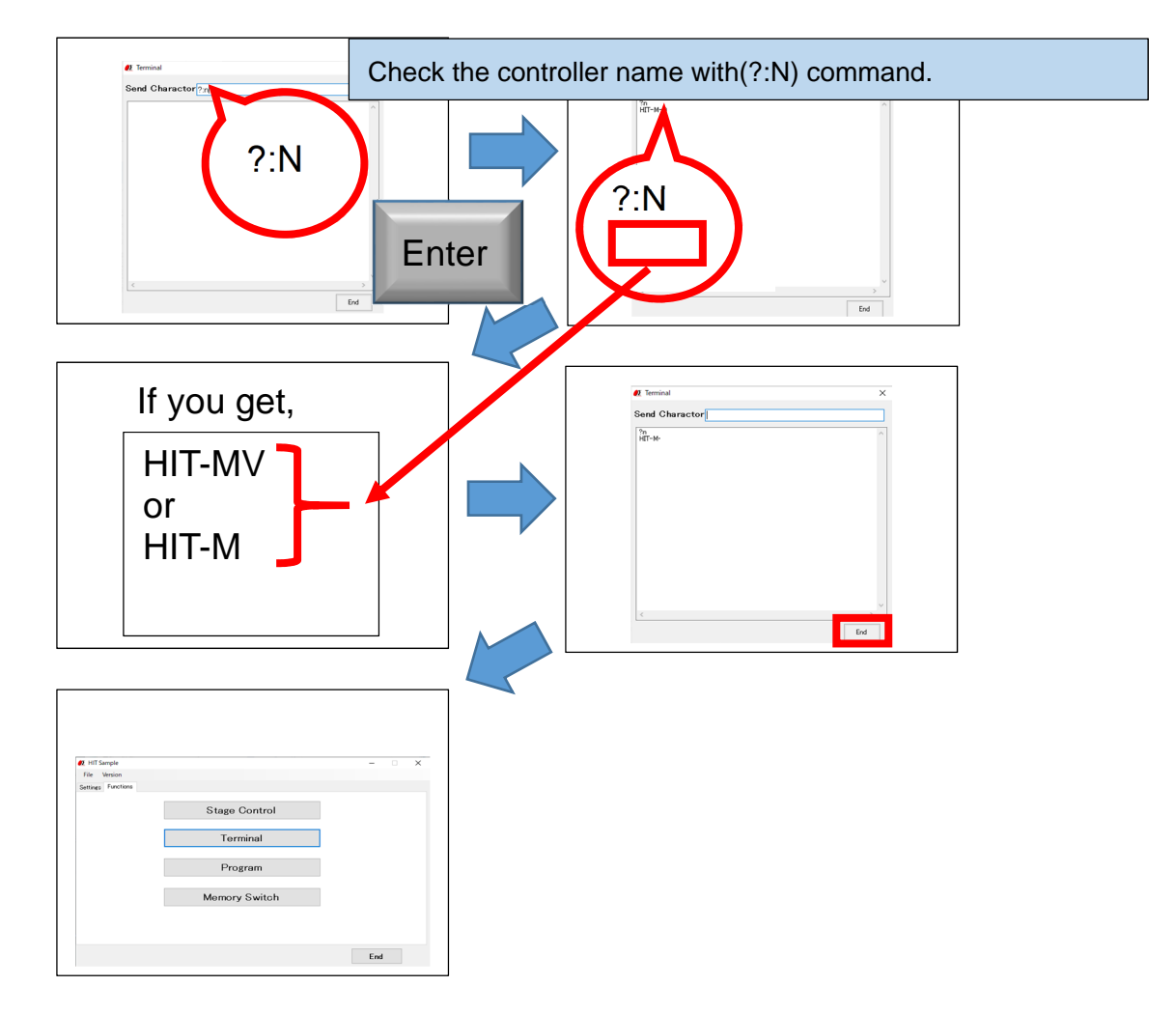

For more information, see User's Manual.

When you use a LAN cable, see following URL of SIGMAKOKI website. https://www.global-optosigma.com/en\_jp/software/download/How\_to\_setup\_LAN\_EN.pdf